Manual de Usuario

## **DESACTIVAR EL BLOQUEADOR DE ELEMENTOS EMERGENTES**

Para: Internet Explorer, Mozilla Firefox, Google Chrome

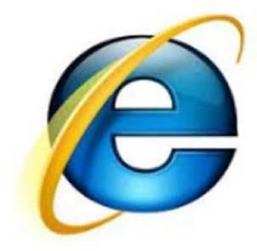

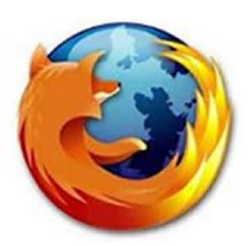

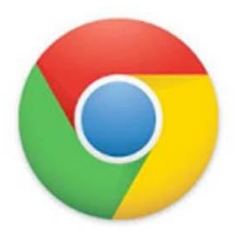

Si al momento de dar clic sobre el icono no se abre la **ventana emergente** para ingresar el **usuario y contraseña**, se debe configurar el navegador para permitir esta acción.

**VENTANA Ó ELEMENTO EMERGENTE**: El término denomina a las ventanas que emergen automáticamente ó al ejecutar una acción. Estas ventanas se encuentran generalmente bloqueadas debido a que la publicidad en formato ventana emergente es considerada molesta por muchos usuarios. Pero para poder ingresar al sistema Academusoft el bloqueador de elementos emergentes del navegador debe estar desactivado.

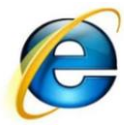

## 1. DESACTIVAR EL BLOQUEADOR DE ELEMENTOS EMERGENTES PARA INTERNET EXPLORER

Se busca el menú **Herramientas** y se da clic, se ubica "Bloqueador de Elementos Emergentes" y se selecciona la opción: "**Desactivar el bloqueador de elementos emergentes**"

| Archivo Edición Ver Favoritos Her           | ts/hermesoft/portal/<br>ramientas                                                                                                    | es Tecn                                | UNIDADES T × 🥔 190.50.230.250 🕅 🛧 🔅                                       |
|---------------------------------------------|----------------------------------------------------------------------------------------------------|----------------------------------------|---------------------------------------------------------------------------|
| Unidade<br>Tecnológ<br>de Santa             | Eliminar el historial de exploración<br>Exploración de InPrivate<br>Protección de rastreo<br>Filtrado ActiveX<br>Diagnosticar problemas de conexión<br>Volver a abrir última sesión de Exploración<br>Agregar sitio al menú Inicio | Ctrl+Mayús+Del<br>Ctrl+Mayús+P         | 3. Clic para<br>Desactivar<br>El bloqueador<br>de elementos<br>Emergentes |
| 2. Se ubica en                              | Ver descargas                                                                                                    | Ctrl+J                                 |                                                                           |
| Sección de                                  | Bloqueador de elementos emergentes                                                                                                    | <u> </u>                               | Desactivar el bloqueador de elementos emergentes                          |
| Elementos                                   | Filtro SmartScreen                                                                                                    | *                                      | Configuración del bloqueador de elementos emergentes                      |
| Emergentes                                  | Administrar complementos                                                                                                    |                                        |                                                                           |
|                                             | Vista de compatibilidad<br>Configuración de Vista de compatibilidad                                                                                                    |                                        |                                                                           |
|                                             | Suscribirse a esta fuente                                                                                                    |                                        |                                                                           |
|                                             | Detección de fuentes                                                                                                    | *                                      |                                                                           |
|                                             | Windows Update                                                                                                    |                                        |                                                                           |
|                                             | Herramientas de desarrollo F12                                                                                                    |                                        |                                                                           |
|                                             | Notas vinculadas de OneNote<br>Enviar a OneNote                                                                                                    |                                        |                                                                           |
|                                             | Opciones de Internet                                                                                                    |                                        | Hora legal<br>Colombiana                                                  |
| 4                                           |                                                                                                    |                                        |                                                                           |
| s                                           | Copyrigth Unidades Tecnologica<br>ede Principal Calle de los Estudiantes # <u>9-82 Ciudadel</u>                                                                                                    | as de Santander<br>a Real de Minas PBX | +6413000 A.A. 899                                                         |
| http://200.21.199.178:9100/uts/hermesoft/po | rtal/home_1/htm/index.jsp                                                                                                    |                                        | HermeSoft3.2                                                              |

Si no aparece el menú HERRAMIENTAS del navegador Internet Explorer lo puede habilitar de la

| A http://200.21.199.178:9100/uts/hermesoft/portal/hom: Q ~ 2 C A UNIDADES TE UNIDADES TE Conológicas de Santander          Image: Septiembre 24 de 20'2 | 0<br> | Barra de menú<br>Barra de favoritos<br>Barra de comandos<br>Barra de estado<br>Bloquear las barras de herram<br>Mostrar las pestañas en una lí<br>Restaurar<br>Mover<br>Tamaño<br>Minimizar<br>Maximizar<br>Cerrar | 2. Clic para<br>Activar la Barra<br>de Menú<br>Ientas<br>nea separada |
|----------------------------------------------------------------------------------------------------|-------|----------------------------------------------------------------------------------------------------|-----------------------------------------------------------------------|
| Copyrigth Unidades Tecnologicas de Santan                                                                                                    | nder  | PBX +6413000 A A 899                                                                                                    | Hora legal                                                            |
| Sede Principal Calle de los Estudiantes # 9-82 Ciudadela Real de Mi                                                                                     | inas  |                                                                                                    | Colombiana                                                            |

siguiente manera:

**BARRAS TOOLBAR:** Este paso aplica para **cualquier navegador** que se tenga instalado. Algunas barras que **también bloquean** los elementos emergentes son GoogleToolbar, yahooToolbar, msnToolbar, etc. en la Barra Toolbar que esté instalada en el navegador tendrá un bloqueador de PopUP (Elementos Emergentes) habilitado el cual se debe desactivar para poder ingresar ó desactive la barra para acceder al

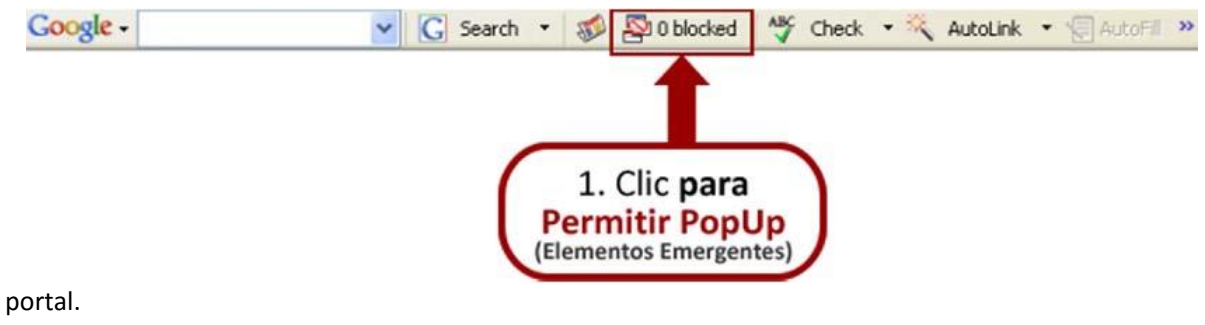

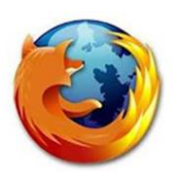

## 2. DESACTIVAR EL BLOQUEADOR DE ELEMENTOS EMERGENTES PARA MOZILLA FIREFOX

Se ingresa por el menú "Herramientas", luego clic en "opciones", allí se abrirá una ventana donde se debe seleccionar la pestaña de "Contenido" y dejar vació o deseleccionado el chequeo de "bloquear ventanas emergentes" y se da clic en

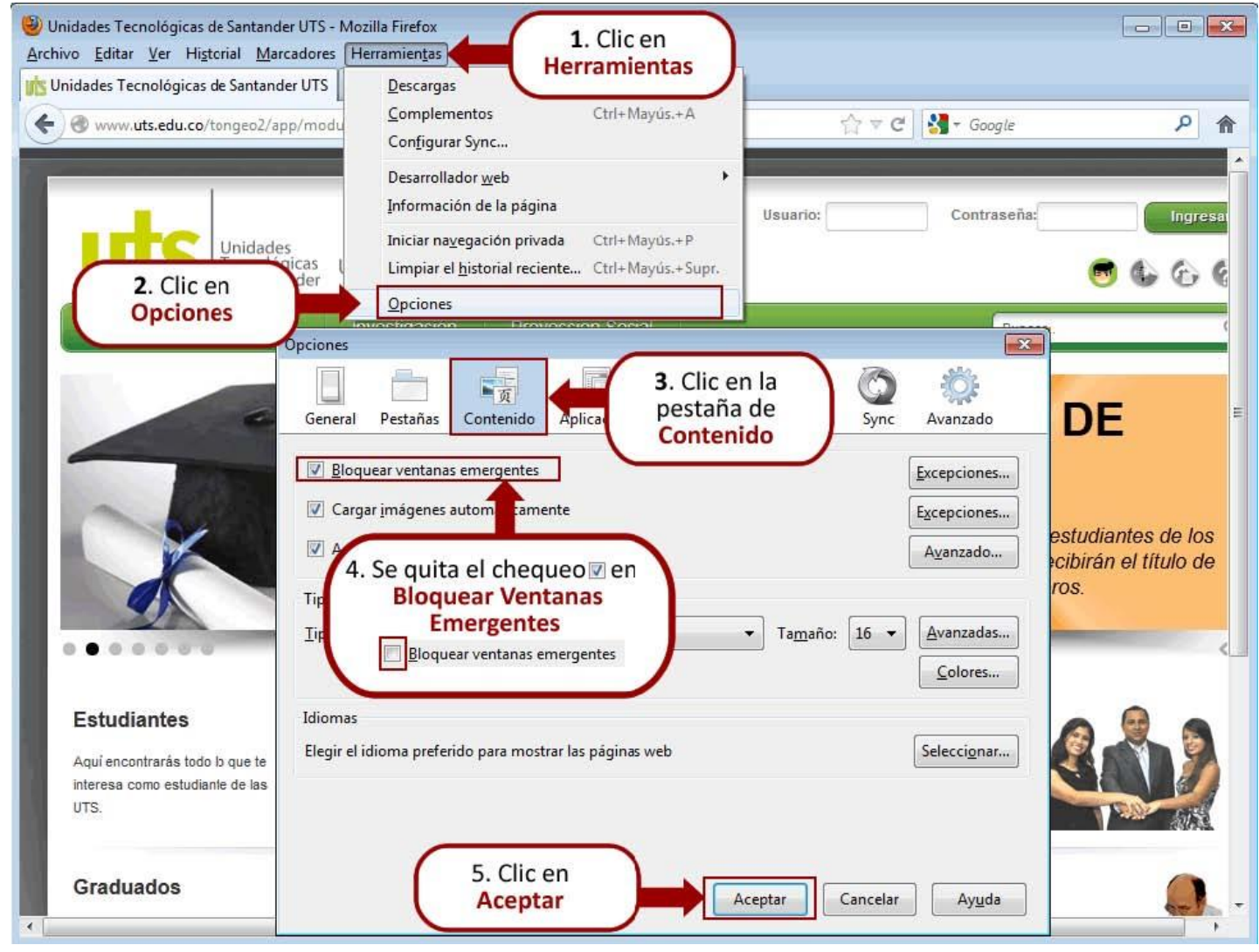

aceptar.

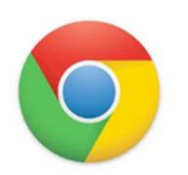

## 3. DESACTIVAR EL BLOQUEADOR DE ELEMENTOS EMERGENTES PARA GOOGLE CHROME

Luego se da clic en "Configuraci

| 🔦 Configuración                                    | ×                                                                                                    |                                                                                                    |
|----------------------------------------------------|----------------------------------------------------------------------------------------------------|----------------------------------------------------------------------------------------------------|
| ← → C 🗋 ch                                         | nrome:// <b>chrome</b> /settings/                                                                                                    | Icono de                                                                                                    |
| Chrome<br>Historial                                | Configuración<br>Iniciar sesión en Chrome                                                                                                    | Nueva     Herramienta     Ctrl+T       Nueva ventana     Ctrl+N       Nueva ventana de incógnito     Ctrl+Mayús+N       Favoritos     Favoritos                                                                                                    |
| Historial<br>Extensiones<br>Configuración<br>Ayuda | Iniciar sesión en Chrome  En inicio  Abrir la pág na de Nueva pestaña  Seguir donce lo dejé <u>Más información</u> Abre una página específica o un conjunto de páginas. Establecer páginas  Apariencia  Obtener temas Restablecer el tema predeterminado  Mostrar el botón de la Página principal  Mostrar siempre la barra de marcadores  Buscar Establece el motor de búsqueda que se utiliza cuando se realiza una búsqueda en el <u>cuadro multifuncir</u> Google  Administrar motores ce búsqueda  Activar la función Instant para realizar búsquedas más rápidas (la entrada en el cuadro multifunción po | Favoritos       Favoritos         Editar       Cortar       Copiar       Pegar         Zoom       -       100% +       Image: Compare and the second second s |
|                                                    | registrarse) Usuarios En este momento eres el único usuario de Google Chrome. Agregar usuario nuevo Eliminar este usuario Importar marcadores y configuración Navegador predeterminado Establecer Google Chrome como navegador predeterminado Google Chrome no es actualmente tu naver 3. Clic en Mostrar Configuración Avanzada                                                                                                    |                                                                                                    |

Se busca y se da clic en el icono de herramienta

Después de dar clic en "Mostrar configuración avanzada" se despliega otras opciones, las cuales se observan en la siguiente imagen:

Luego se busca la opción de "**Privacidad**" y se da clic en el botón de "**Configuración de Contenido**". Se despliegan las respectivas opciones de contenido, se debe ubicar la de "**Ventanas emergentes**" y luego se escoge "**Permitir que todos los sitios muestren ventanas emergentes**" y finalmente clic en el botón de

| ⇒ C ∐c      | hrome://chrome/settings/                                                                                                    | z      |
|-------------|----------------------------------------------------------------------------------------------------|--------|
| hrome       | Configuración Buscar en configuración                                                                                                    |        |
|             |                                                                                                    |        |
| torial      | Usuarios                                                                                                    |        |
| ensiones    | En este momento eres el único usuario de Google Chrome.                                                                                                    |        |
| nfiguración | Agregar usuario nuevo         Eliminar este usuario         Importar marcadores y configuración                                                                                                    |        |
| uda         |                                                                                                    |        |
| JUG         | 4. Se ubica el Item de                                                                                                    |        |
|             | Privacidad navegador predeterminado                                                                                                    |        |
|             | ite tu navegador predeterminado.                                                                                                    |        |
|             | Privacidad                                                                                                    |        |
|             | 5. Circ en                                                                                                    |        |
|             | Configuración de contenido                                                                                                    |        |
|             | Google Chrome puede utilizar servicios web con el objetivo de mejorar la navegación. Tienes la opción de                                                                                                    |        |
|             | desactivar estos servicios. Mas información                                                                                                    |        |
|             | Configuración de contenido 6. Se ubica el Item de                                                                                                    | ×      |
|             | Utilizar un servicio de pr                                                                                                    |        |
|             | Ventanas emergentes                                                                                                    |        |
|             | Permitir que todos los sitios muestren ventanas emergentes.                                                                                                    |        |
|             | Nonermitir que los sitios muestren ventanas emergentes (recomendado)                                                                                                    |        |
|             | Enviar automáticamente                                                                                                    |        |
|             | 7. Clic para Permitir                                                                                                    |        |
|             | Contraseñas y formularios                                                                                                    |        |
|             | Contraseñas y formularios<br>Permitir que todos los sitios realicen un seguimiento de mi ubicación física<br>8 Clic en                                                                                                    | n      |
|             | Contraseñas y formularios<br>Permitir que todos los sitios realicen un seguimiento de mi ubicación física<br>Administra la configuración<br>Preguntarme cuando un sitio intente rastrear mi ubicación física (recomendado)<br>Preguntarme cuando un sitio intente rastrear mi ubicación física (recomendado)                                                                                                    | n<br>r |
|             | Contraseñas y formularios<br>Habiltar el autocomplet<br>Administra la configuració<br>Preguntar el quero gua<br>Administra la configuració<br>No permitir que los sitios rastreen mi ubicación física<br>No permitir que los sitios rastreen mi ubicación física                                                                                                    |        |
|             | Contraseñas y formularios<br>Administra la configuración<br>Administra la configuración<br>Administra la configuración<br>Administra excepciones<br>Ventanas Emergentes<br>Permitir que todos los sitios realicen un seguimiento de mi ubicación física<br>Preguntar si quiero gue<br>Administra excepciones<br>Seguinar si quiero gue<br>Administrar excepciones<br>Seguinar si quiero gue<br>Administrar excepciones | n n    |

aceptar.